# KOHLER. Digital Shower

#### **Home Screen**

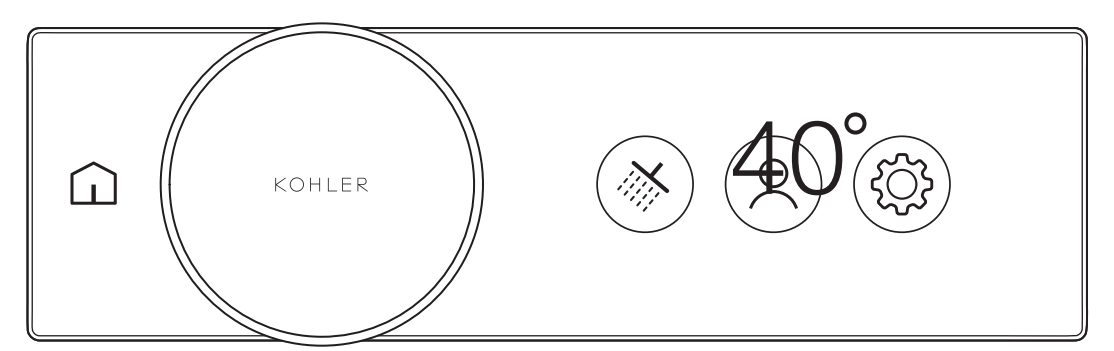

### Home

Press to access the home screen.

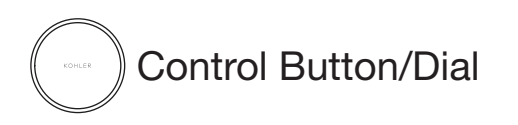

Navigate menus: Turn the dial. Start/stop shower: Press the button. Increase: Turn the dial clockwise. Decrease: Turn the dial counterclockwise.

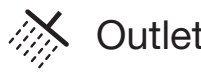

#### **Outlet Selection**

Select outlets: Press the desired outlet icon. Edit outlets: Use the KOHLER Konnect app.

### User Preset

Press to access presets and experiences.

**Custom Preset:** With the shower running. select "Add Preset" to save the current shower settings.

Stop Preset: Press the control button.

#### Settings ξÕ}

Firmware Versions: View system information. Screen Brightness: Adjust brightness. Edit Setup: Set preferences Flow Control: Enable/disable flow control.

See homeowners guide for: Factory Reset, Locked Modes, Add to App, and **Remove From App** 

#### **Shower Screen**

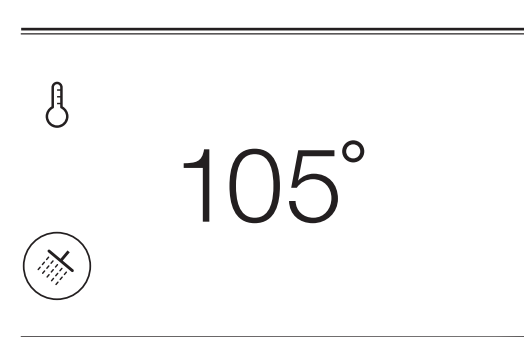

#### **Two-Zone Shower Screen**

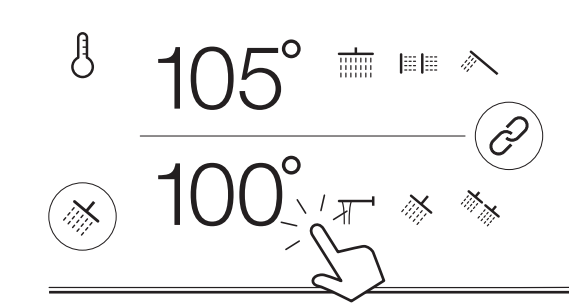

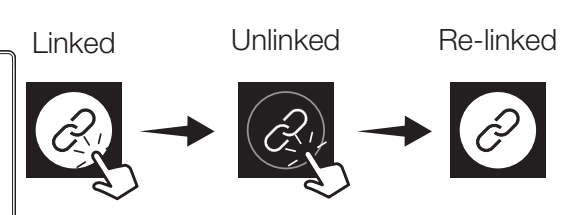

## Temperature

Press to view the current temperature. Turn the dial to adjust the temperature.

#### Flow Control (Volume)

**NOTE:** Must be enabled in Settings.

Press to view the current flow rate (limited in regions that require flow restrictors).

Turn the dial to adjust the flow rate.

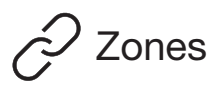

Press to link or unlink zones.

**Linked Zones:** Turn the dial to adjust the temperature or flow rate for both zones.

Unlinked Zones: Press the top or bottom zone. Then turn the dial to adjust the temperature or flow rate for that zone.

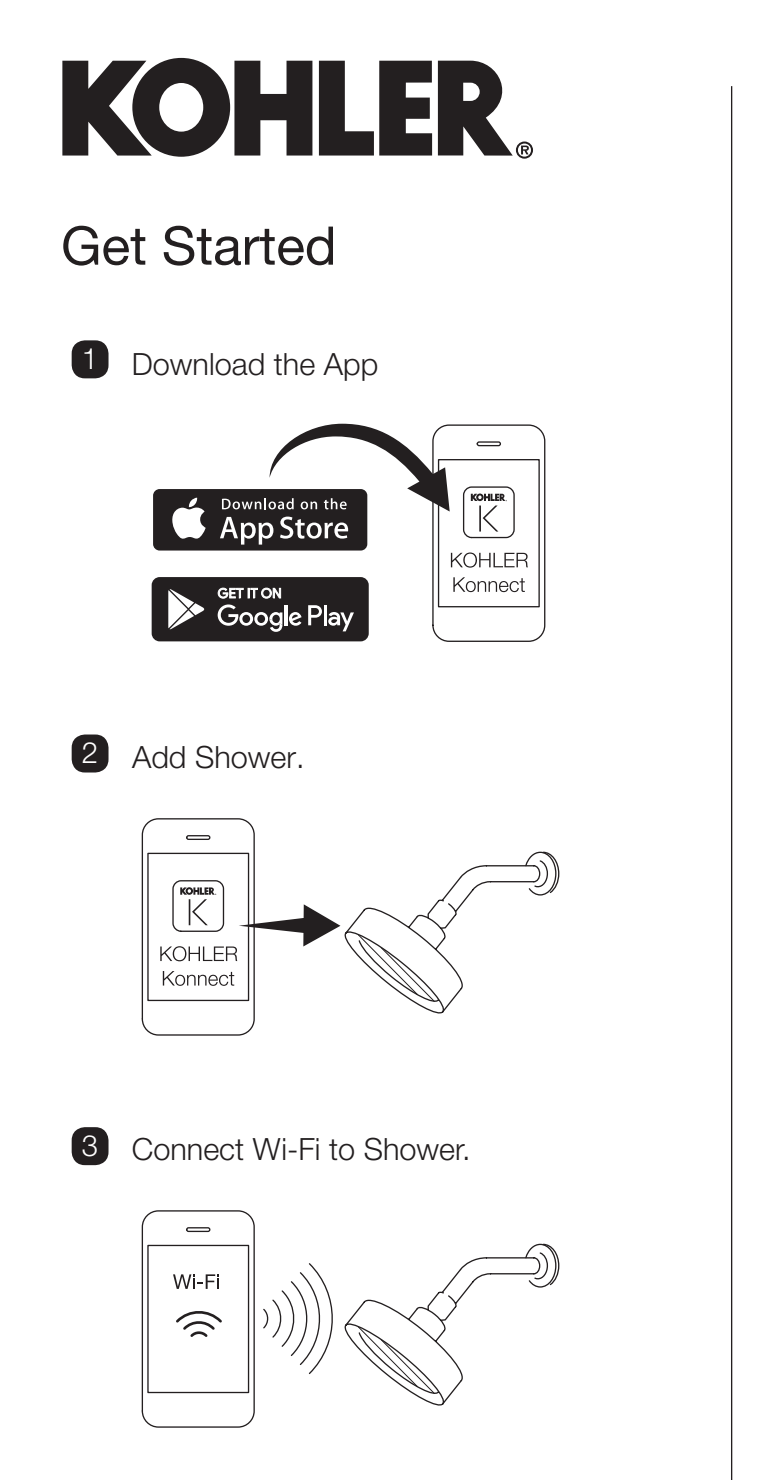

|               | General Icons                                                        |                     |                    |  |
|---------------|----------------------------------------------------------------------|---------------------|--------------------|--|
| Home          | Temp                                                                 | Berature            | Flow Control       |  |
| L<br>Run Time | Linke                                                                | <b>?</b><br>d Zones | <u>Frror</u>       |  |
| Confirm       | <b>S</b><br>Back                                                     | Cancel              | →<br>Continue/Skip |  |
| Available     | <b>Spray Types</b><br>Available options depend on the shower outlet. |                     |                    |  |
|               | 1                                                                    | ///                 | M                  |  |
| XX            | /                                                                    | ///\                |                    |  |

## Shower Outlet Icons

| Showerhead  |          | Foot   | Spray    |  |
|-------------|----------|--------|----------|--|
|             | *        |        |          |  |
| Single Mult | iple     | Single | Multiple |  |
| Handshow    | er       | Bath   | Spout    |  |
|             |          | Π      |          |  |
| Body Spray  |          |        |          |  |
|             | ≡ ≡      |        | lpha     |  |
| Single      | Multiple |        | Massage  |  |
| Rainhead    |          |        |          |  |
|             |          |        | XX       |  |
|             | <u> </u> |        | *        |  |
|             |          |        |          |  |

# KOHLER. Douche numérique

#### Écran d'accueil

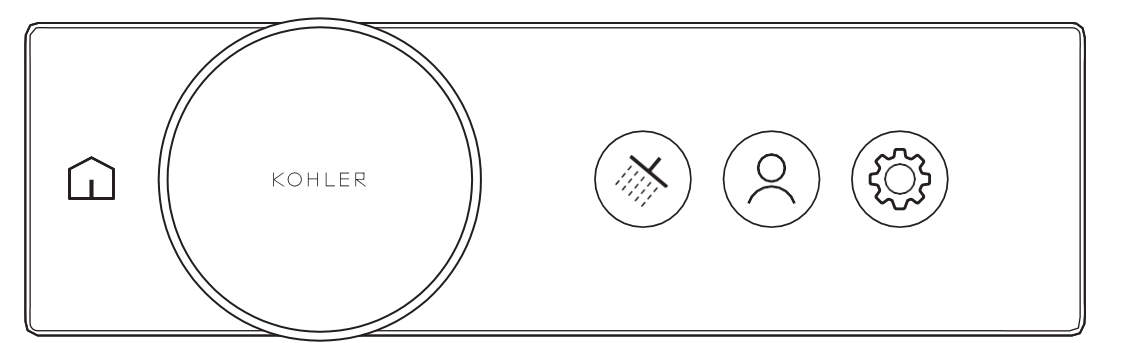

### <u> </u>Accueil

Appuyez pour accéder à l'écran d'accueil.

Bouton de commande/ composition

Naviguer dans les menus : Tournez le cadran. Démarrer/arrêter la douche : Appuyez sur le bouton.

Augmenter : Tournez le cadran dans le sens horaire.

**Diminuer :** Tournez le cadran dans le sens antihoraire.

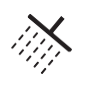

#### Sélection de l'orifice de sortie

Sélectionner les orifices de sortie : Appuyez sur l'icône de l'orifice de sortie désirée. Modifier les orifices de sortie : Utilisez l'application KOHLER Konnect. Appuyez pour accéder aux préréglages et aux expériences.

**Préréglage personnalisé :** Lorsque la douche est en marche, sélectionnez « Ajouter un préréglage » pour enregistrer les paramètres actuels de la douche.

**Arrêter le préréglage :** Appuyez sur le bouton de commande.

### 😳 Paramètres

**Versions du micrologiciel :** Affichez les informations du système.

Luminosité de l'écran : Réglez la luminosité. Modifier la configuration : Définissez les préférences. Contrôle du débit : Activez/désactivez le contrôle du débit.

Consulter le guide du propriétaire pour :

Réinitialisation des paramètres d'usine, modes verrouillés, ajout à l'application et suppression de l'application

#### Écran de douche

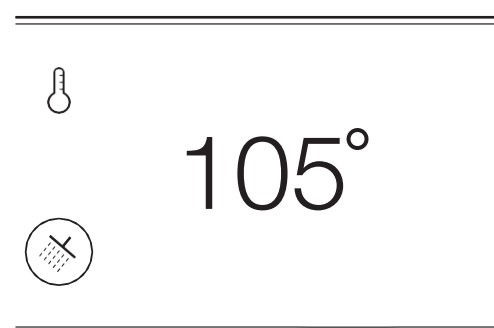

#### Écran de douche à deux zones

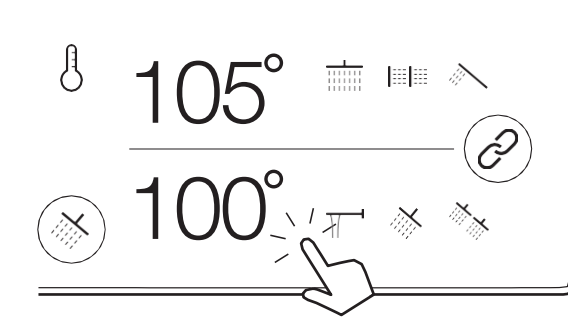

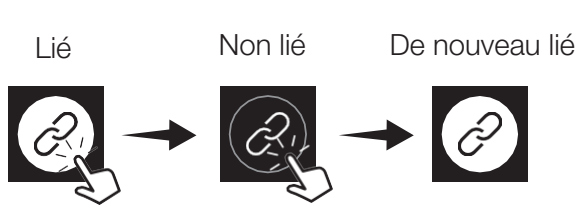

## ) Température

Appuyez pour afficher la température actuelle.

Tournez le cadran pour régler la température.

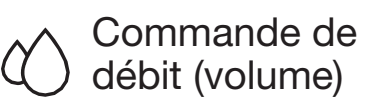

**REMARQUE :** Doit être activé dans les paramètres.

Appuyez pour afficher le débit actuel (limité dans les régions qui nécessitent des limiteurs de débit).

Tournez le cadran pour régler le débit.

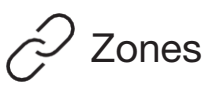

Appuyez pour lier ou dissocier les zones.

**Zones liées :** Tournez le cadran pour régler la température ou le débit des deux zones.

**Zones non liées :** Appuyez sur la zone supérieure ou inférieure. Tournez ensuite le cadran pour régler la température ou le débit pour cette zone.

## **KOHLER**<sub>®</sub> Allez-y 1 Téléchargez l'application Download on the App Store KOHLER Konnect Gernon Google Play 2 Ajoutez une douche. KOHLER Konnect 3 Connectez la douche au Wi-Fi. Wi-Fi $\overline{\sim}$

#### Icônes générales ß $\left( \cdot \right)$ Contrôle du débit Température Accueil $\partial$ /!\ Durée Zones liées Erreur d'exécution Х $\leftarrow$ Confirmer Précédent Continuer/Sauter Annuler Types de pulvérisation Les options disponibles dépendent de l'orifice de sortie de la douche. M ΧX

## Icônes d'orifice de sortie de douche

| Pomme de douche |                                                        | le pied                                                                                                    |
|-----------------|--------------------------------------------------------|----------------------------------------------------------------------------------------------------|
|                 |                                                        |                                                                                                    |
| Multiple        | Simple                                                 | Multiple                                                                                                    |
| te              | Bec de                                                 | baignoire                                                                                                    |
|                 | T                                                      | <b>I</b>                                                                                                    |
|                 |                                                        |                                                                                                    |
| ulvérisate      | ur corpore                                             | )                                                                                                    |
|                 | ===                                                    | $\bigotimes$                                                                                                    |
| Mult            | iple                                                   | Massage                                                                                                    |
| douche à        | pulvérisat                                             | tion large                                                                                                    |
| <b>1</b>        | Т                                                      | XX                                                                                                    |
| <b>†</b>        | _                                                      | *                                                                                                    |
| <u></u><br>:::: |                                                        |                                                                                                    |
|                 | louche<br>Multiple te liii douche à liii douche à liii | louche Jet d<br>↓ Jet d<br>↓ Jet |

# KOHLER. Ducha digital

#### Pantalla de inicio

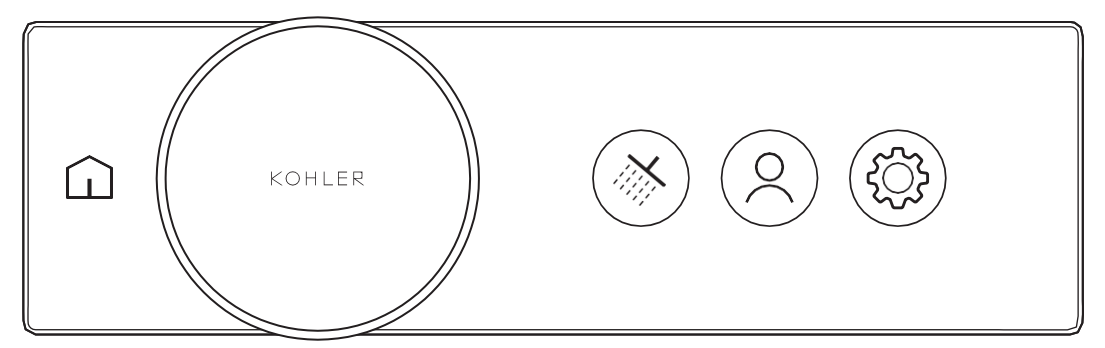

#### 🕤 Inicio

Presione para acceder a la pantalla de inicio.

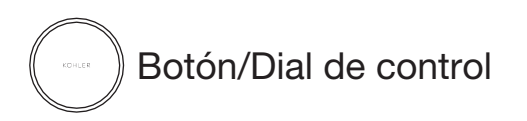

Menús de navegación: Gire el dial. Iniciar/detener la ducha: Presione el botón.

Aumentar: Gire el dial en el sentido de las agujas del reloj.

 $\ensuremath{\textbf{Reducir:}}$  Gire el dial en sentido contrario a las

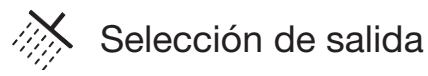

**Seleccionar salidas:** Presione el icono de salida deseado.

Editar salidas: Use la aplicación KOHLER Konnect.

Valor preestablecido del usuario Presione el icono para acceder a valores

prestablecidos y experiencias.

Valor prestablecido personalizado: Con la ducha en operación, seleccione "Agregar valor prestablecido" para guardar la configuración de ducha actual.

**Detener el valor prestablecido:** Presione el botón de control.

### Configuración

Versiones del firmware: Ver información del sistema. Nivel de brillo de la pantalla: Ajuste el brillo.

Edite la configuración: Establecer las preferencias.

Control de caudal: Activar/desactivar el control de flujo.

Consulte la guía para propietarios de viviendas para:

Restablecimiento de fábrica, Modos bloqueados, Añadir a la aplicación y Eliminar de la aplicación

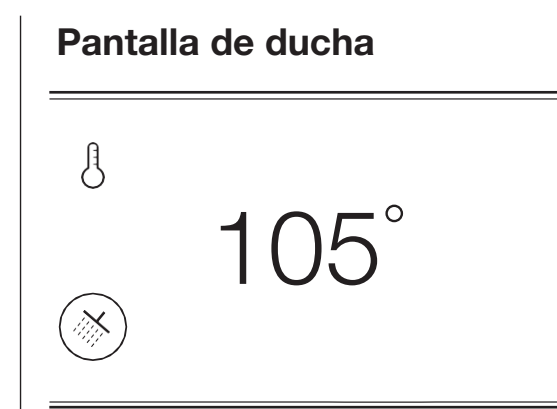

#### Pantalla de ducha de dos zonas

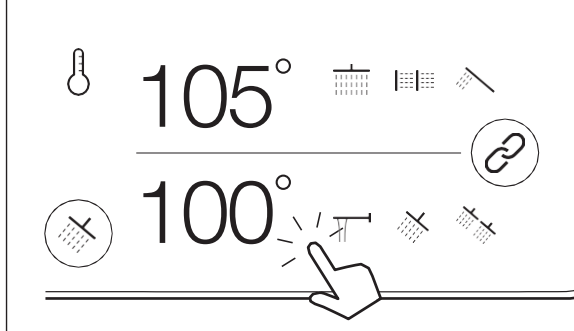

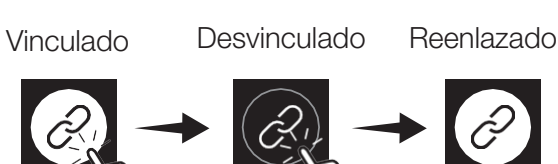

## Temperatura

Presione para ver la temperatura actual. Gire el dial para ajustar la temperatura.

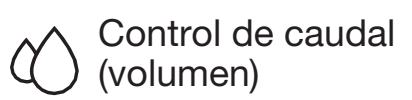

**NOTA:** Debe estar habilitado en Configuración.

Presione para ver el caudal actual (limitado en regiones que requieren limitadores de caudal).

Gire el dial para ajustar el caudal.

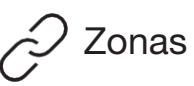

Presione para vincular o desvincular zonas.

**Zonas vinculadas:** Gire el dial para ajustar la temperatura o el caudal de ambas zonas.

**Zonas desvinculadas:** Presione la zona superior o inferior. A continuación, gire el dial para ajustar la temperatura o el caudal de esa zona.

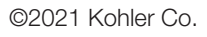

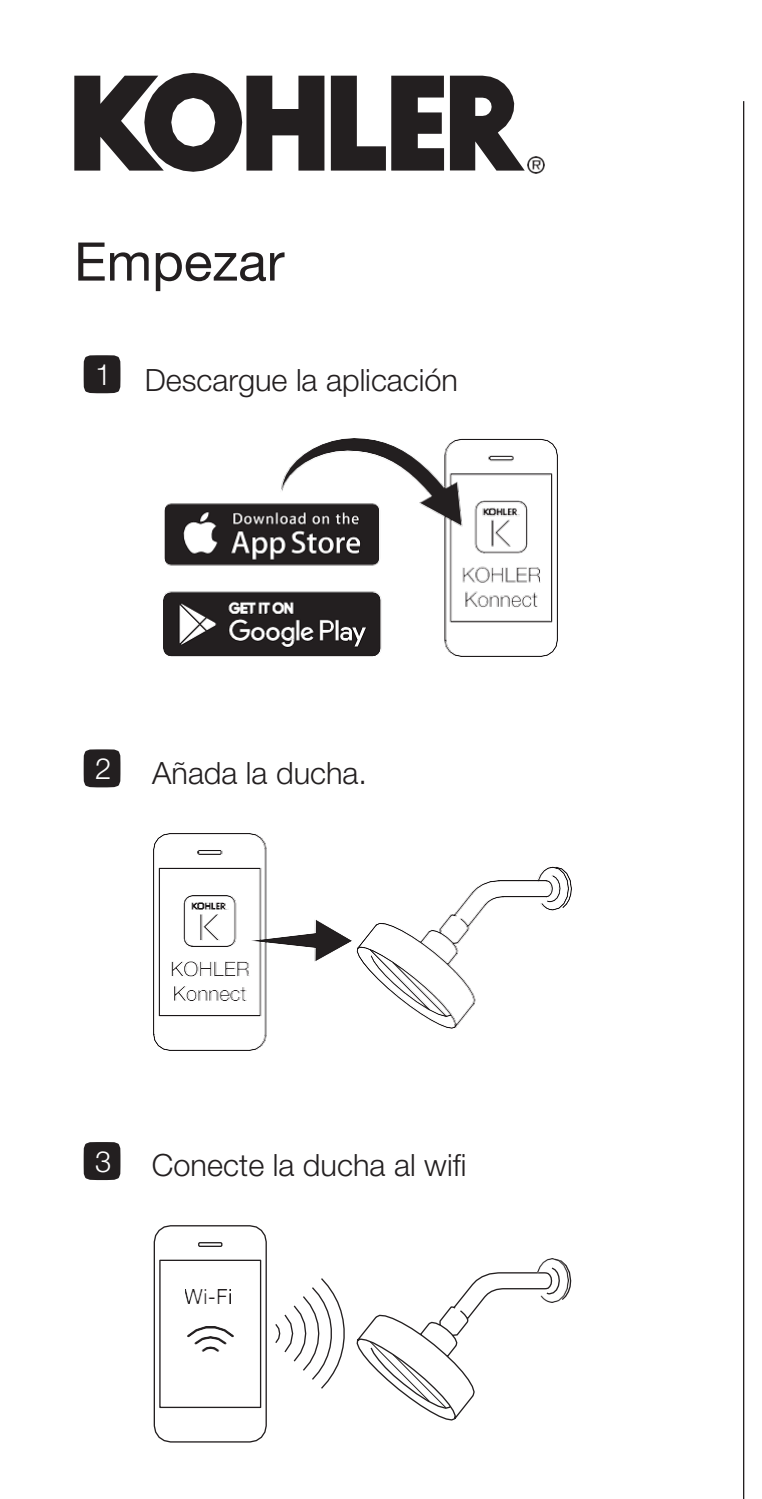

#### Iconos generales A $\widehat{\Box}$ Control de Inicio Temperatura caudal $\partial$ /!\ Ľ Error Tiempo de Zonas funcionamiento vinculadas $\leftarrow$ Х $\rightarrow$ Confirmar Volver Continuar/Omitin Cancelar Tipos de rocío Las opciones disponibles dependen de la salida de la ducha. M ΧX

### Iconos de salida de ducha

|   | Cabezal de ducha |                | ocío pa  | ra pies    |
|---|------------------|----------------|----------|------------|
|   |                  | >              |          |            |
|   | Individual Múlti | ple In         | dividual | Múltiple   |
|   | Ducha de ma      | no Bo          | quilla p | ara bañera |
|   |                  |                | Π        | -          |
| r | F                | Rocío corpo    | oral     |            |
|   |                  |                |          | lpha       |
| - | Individual       | Múltiple       |          | Masaje     |
|   | Са               | bezal de llu   | via      |            |
|   |                  | $\overline{1}$ |          | XX         |
|   |                  |                |          | *          |
|   |                  |                |          |            |

KOHLER。数字式淋浴

#### 主屏幕

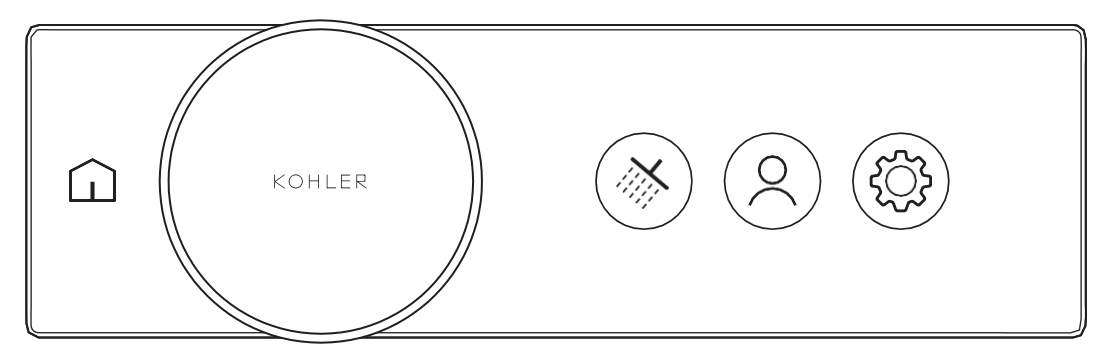

▲ 首页★下后进入主屏幕。

空 控制按钮/转盘

导航菜单:转动转盘。 打开/关闭淋浴:按下此按钮。 增大:顺时针转动转盘。 减小:逆时针转动转盘。

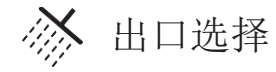

选择出口:按下所需的出口图标。 编辑出口:使用 KOHLER Konnect 应用。 ♀ 用户预设值

按下可访问预设值和体验。 自定义预设:在淋浴运转时,选择"添加 预设值"保存当前淋浴设置。 终止预设值:按下控制按钮。

设置
固件版本:查看系统信息。
屏幕亮度:调整亮度。
编辑设置:设置偏好
水流控制:启用/禁用水流控制。
请参阅房主指南,以了解:
出厂设置、锁定模式、添加至应用程序和
从应用中移除

#### 淋浴屏幕

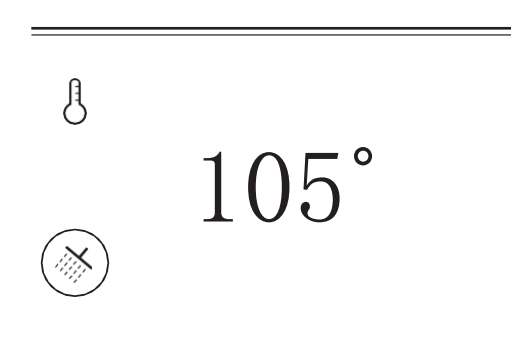

#### 双分区淋浴屏幕

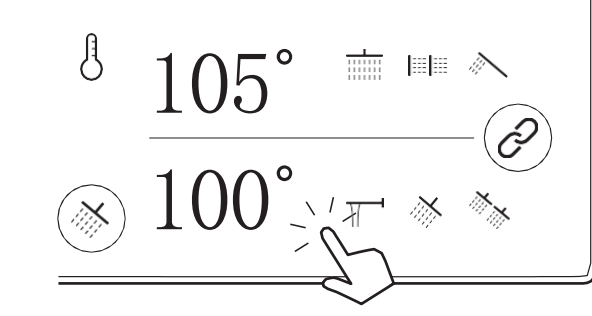

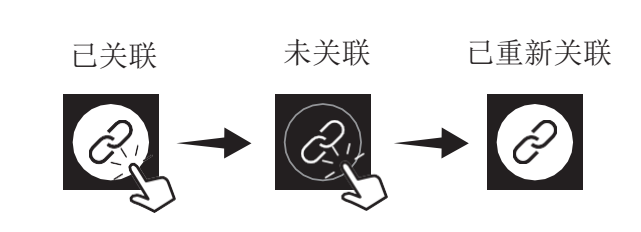

使用温度
 按下可查看当前温度。
 转动转盘以调节温度。

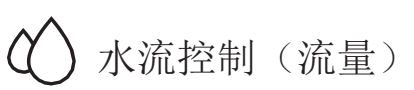

**注:** 必须在 Settings (设置) 中启用。

按下可查看当前流速(仅限需要花 洒限流器的区域)。 转动转盘以调整流速。

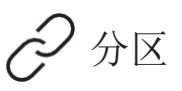

按下可关联或取消关联分区。

**关联的分区:**转动转盘以调节两个 分区的温度或流速。

**未关联分区:**按顶部或底部分区。 然后转动转盘以调节该分区的温度 或流速。

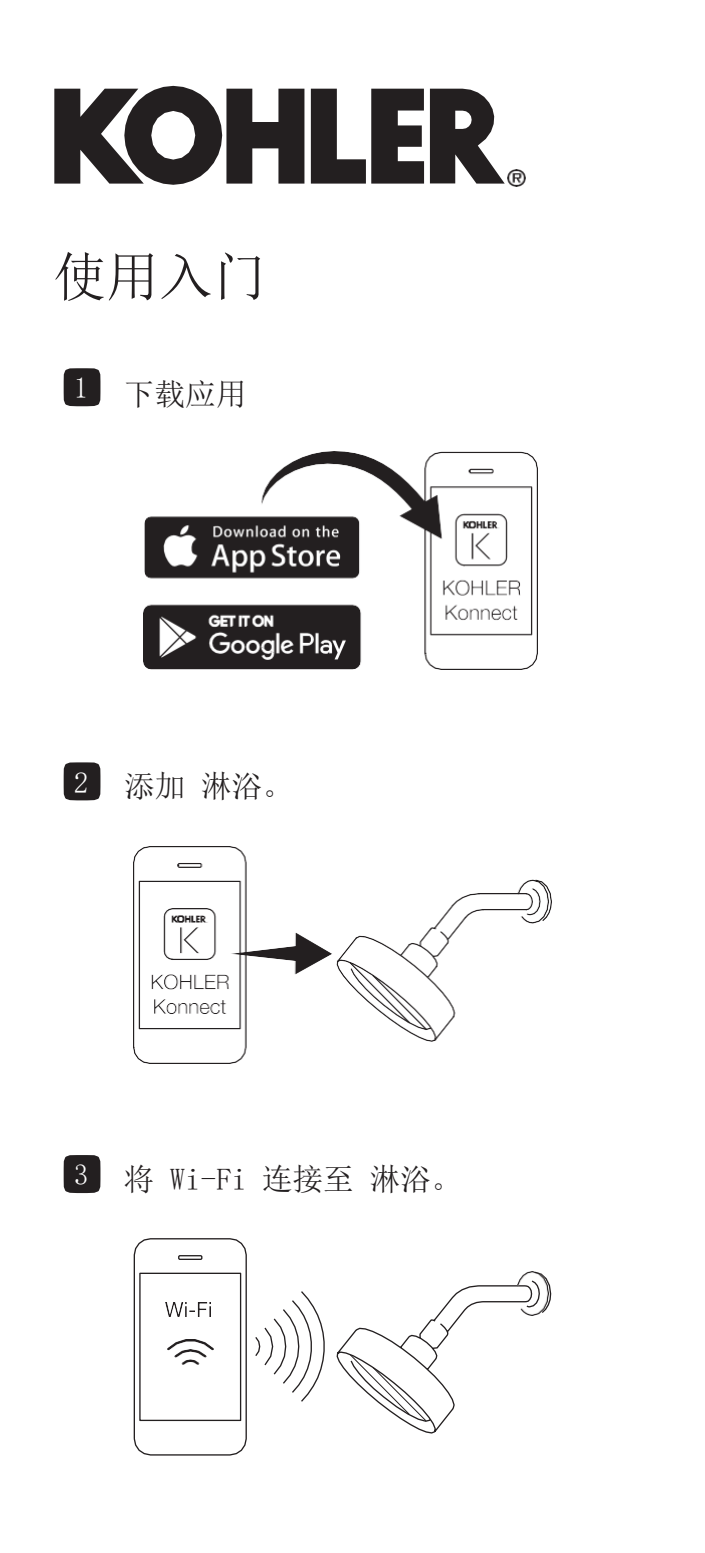

| 通用图标           |                     |                       |                |  |
|----------------|---------------------|-----------------------|----------------|--|
| <b>山</b><br>首页 | 使月                  | <b>身</b><br>月温度       | <b>次</b> 流控制   |  |
| 运行时间           | <b>》</b><br>关联的分区   |                       | <u>入</u><br>错误 |  |
| ✓ 确认           | <b>シ</b> 返回         | <b>×</b><br>取消        | → 继续/跳过        |  |
|                | <b>喷≱</b><br>可用选项取3 | <b>林方式</b><br>央于淋浴出口。 |                |  |
|                | /                   |                       | M              |  |
| XX             | /                   | //\\                  |                |  |

## 淋浴出水口图标

| 头顶花洒   |          | 足部  | 喷淋           |
|--------|----------|-----|--------------|
|        |          |     |              |
| 单 多    |          | 单   | 多            |
| 手持淋浴喷头 |          | 浴缸出 | 出水口          |
|        |          | Π   |              |
| -      | 身体喷淋     |     |              |
|        |          |     | $\bigotimes$ |
| 单      | 多        |     | Massage      |
|        | 头顶花洒     |     |              |
|        |          |     | XX           |
|        | <u> </u> |     | *            |
|        |          |     |              |

\_\_\_\_

# KOHLER ผู้กบัวดิจิตอล

#### หน้าจอหลัก

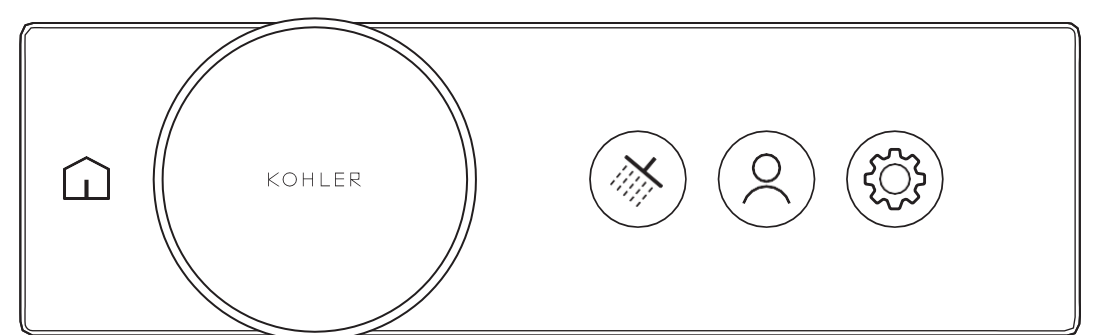

ทน้าหลัก
กดเพื่อเข้าสู่หน้าจอหลัก

ปุ่มควบคุม/ปุ่มหมุน

เมนูการนำทาง: หมุนปุ่มปรับ เริ่ม/หยุดฝึกบัว: กดปุ่ม เพิ่ม: หมุนปุ่มโดยหมุนตามเข็มนาพิ้กา ลด: หมุนปุ่มโดยหมุนทวนเข็มนาพิ้กา

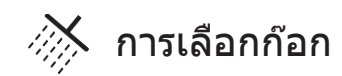

**เลือกก๊อก:** กดไอคอนก๊อกที่ต้องการ **แก้ไขก๊อก:** ใช้แอป KOHLER Konnect

## ค่าที่ตั้งไว้โดยผู้ใช้

กดเพื่อเข้าถึงค่าที่ตั้งไว้และประสบการณ์ ค่าที่ตั้งไว้ที่กำหนดเอง: ในขณะที่น้ำไหล เลือก ``เพิ่มค่าที่ตั้งไว้″ เพื่อบันทึกการตั้งค่าปัจจุบันของฝักบัว หยุดค่าที่ตั้งไว้: กดปุ่มควบคุม

## 💮 การตั้งค่า

เวอร์ชั่นเฟิร์มแวร์: ดูข้อมูลระบบ ความสว่างของหน้าจอ: ปรับความสว่าง แก้ไขการตั้งค่า: กำหนดลักษณะ การควบคุมการไหล: เปิด/ปิดการควบคุมการไหล ดูคู่มือการใช้งานสำหรับ:

รีเช็ตเป็นค่าจากโรงงาน, โหมดล็อค, เพิ่มในแอป, และ ลบออกจากแอป

#### หน้าจอฝึกบัว

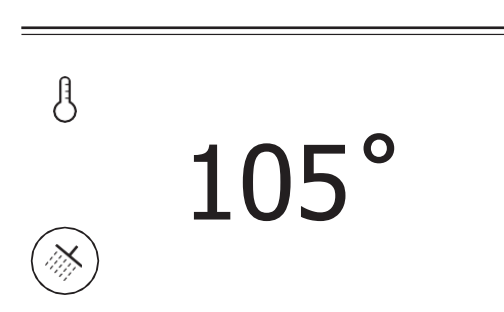

#### ฉากกั้นอาบน้ำแบบสองโซน

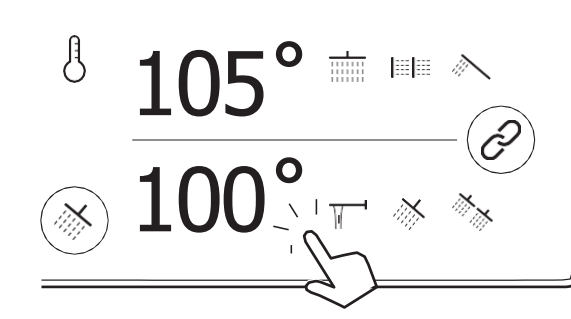

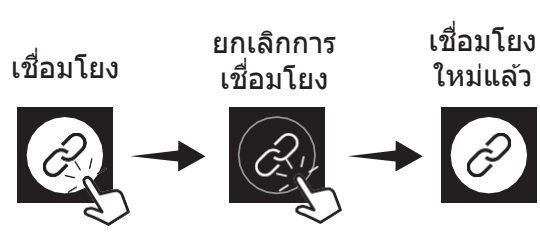

## 🖁 อุณหภูมิ

กดเพื่อดูอุณหภูมิปัจจุบัน หมุนปุ่มปรับเพื่อปรับอุณหภูมิของน้ำ

#### การควบคุมการ ไหล (ปริมาณ)

หมายเหต: ต้องเปิดใช้งานในการตั้งค่า กดเพื่อดูอัตราการไหลในปัจจุบัน (จำกัดในพื้นที่ที่ต้องมีอุปกรณ์จำกัด การไหล) หมุนป่มปรับเพื่อปรับอัตราการไหล

## 🔗 โซน

กดเพื่อเชื่อมโยงหรือยกเลิกการ เชื่อมโยงโซน

**โชนที่เชื่อมโยง:** หมุนแป้นหมุนเพื่อ ปรับอุณหภูมิหรืออัตราการไหลสำหรับ ทั้งสองโซน

**โชนที่ยกเลิกการเชื่อมโยง:** กดโซนบนหรือโซนล่าง จากนั้นหมุนปุ่ม ปรับเพื่อปรับอุณหภูมิหรืออัตราการไหล สำหรับโซนนั้น

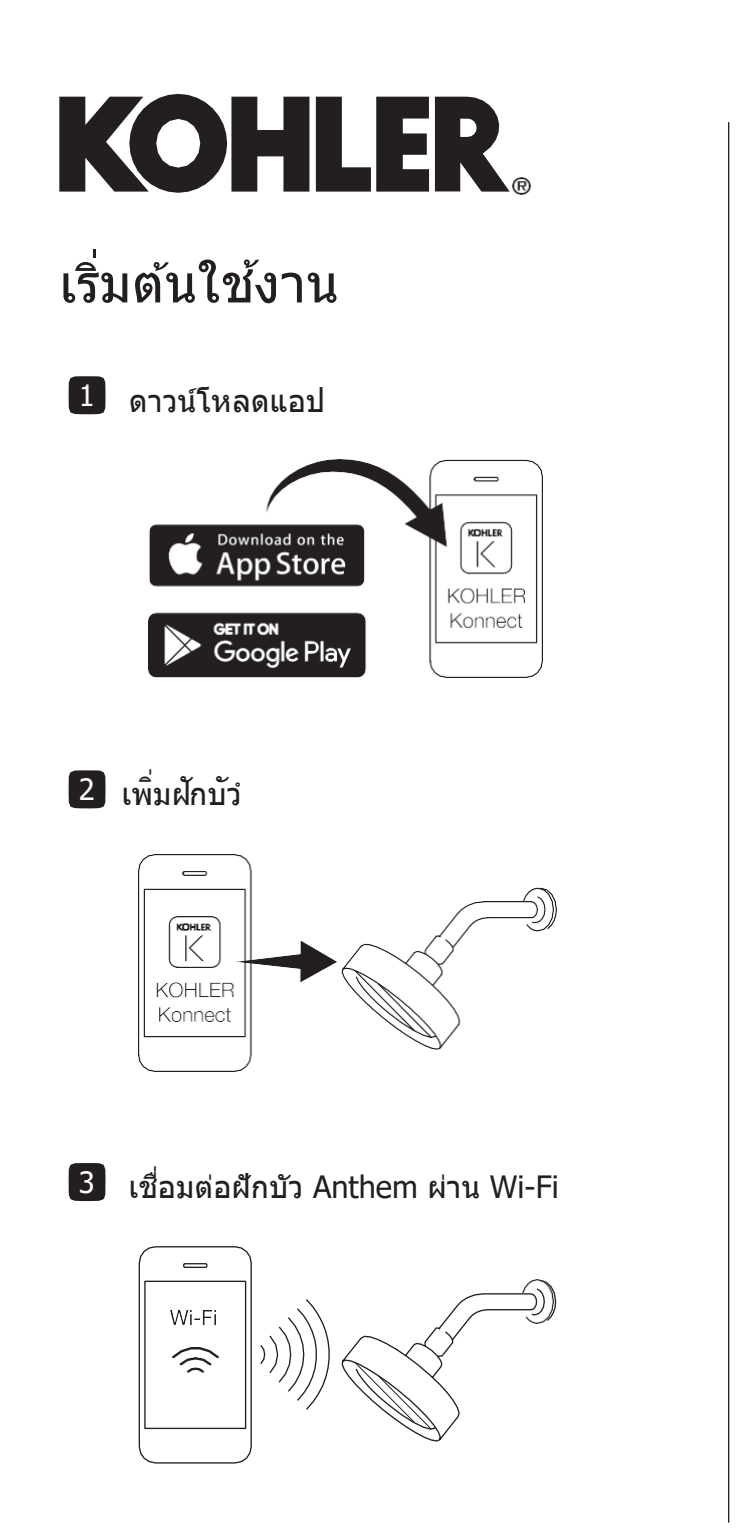

## ไอคอนทั่วไป

| โ<br>หน้าหลัก  | ខ្                 | <b>3</b><br>ณหภูมิ     |
|----------------|--------------------|------------------------|
| L เวลาการทำงาน | (<br>โชน <i>ทิ</i> | <b>2</b><br>ไเชื่อมโยง |
| $\checkmark$   | Ś                  | $\times$               |
| ยืนยัน         | ย้อนกลับ           | ยกเลื                  |

| -               |
|-----------------|
| การควบคุมการไหล |
|                 |

 $\langle \rangle$ 

<u>/!\</u> มีข้อผิดพลาด

X →
ยกเลิก ดำเนินการต่อ/ข้าม

**ประเภทการฉีดพ่น** ดัวเลือกที่ใช้ได้ขึ้นอยู่กับก๊อกฝักบัว

## ไอคอนก๊อกฝักบัว

| ฝักบัวทั่วไป     |            | ฝักบัว      | พ่นเท้า    |  |
|------------------|------------|-------------|------------|--|
|                  |            |             |            |  |
| รายการเดียว      | หลายรายการ | รายการเดียว | หลายรายการ |  |
| ฝักบัวแบ         | บมือถือ    | ราง         | งน้ำ       |  |
| <i>M</i>         |            |             |            |  |
| ฝึกบัวพ่นร่างกาย |            |             |            |  |
|                  |            | <b> !!!</b> | left       |  |
| รายการเดีย       | เว หลาย    | รายการ      | นวด        |  |
| ฝักบัวสายฝน      |            |             |            |  |
|                  | Т          | <u> </u>    | XX         |  |
|                  | _          | •           | *          |  |
|                  |            |             |            |  |

# KOHLER 디지털 샤워

#### 홈 화면

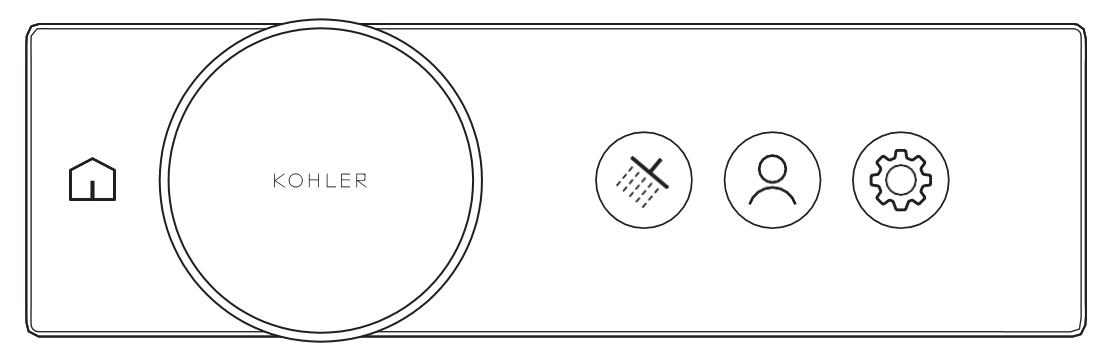

## <u>교</u> 홈

홈 화면으로 이동하려면 누릅니다.

제어 버튼/다이얼

메뉴 탐색: 다이얼을 돌립니다. 샤워 시작/중지: 버튼을 누릅니다. 중가: 다이얼을 시계 방향으로 돌립니다. 감소:다이얼을 시계 반대 방향으로 돌립니다.

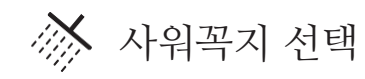

**샤워꼭지 선택:** 원하는 샤워꼭지 아이콘을 누릅니다.

**샤워꼭지 편집:** KOHLER Konnect 앱을 사용합니다.

## 사용자 사전 설정

아이콘을 누르면 사전 설정 및 경험으로 이동합니다. 맞춤식 사전 설정:샤워를 하면서 "사전 설정 추가" 를 선택하면 현재 샤워 설정을 저장합니다. 사전 설정 중지: 제어 버튼을 누릅니다.

## ()) 설정

펌웨어 버전: 시스템 정보를 표시합니다. 화면 밝기: 밝기를 조정합니다. 설정 편집: 기본환경을 설정합니다. 유량 제어: 유량 제어를 활성화/비활성화합니다. 주택소유자 안내서 참조: 공장 초기화, 잠금 모드, 앱에 추가 및 앱에서 제거

## 샤워 화면 신 105°

#### 2구역 샤워 화면

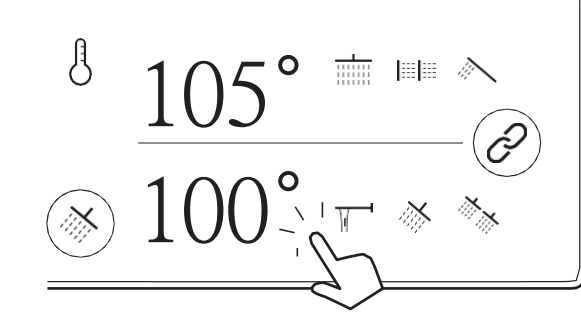

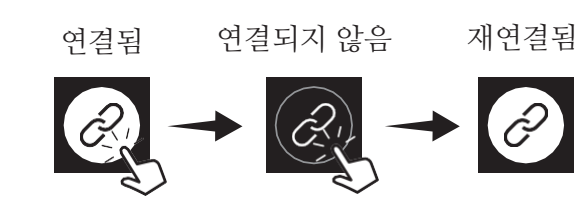

## <mark>년</mark> 온도

현재 온도를 보려면 누릅니다. 온도를 조절하려면 다이얼을 돌립니다.

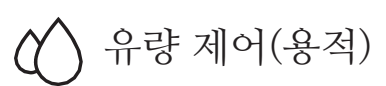

**참고:** 설정에서 활성화되어 있어야 합니다.

현재 유속을 보려면 누릅니다(유량 제한기가 필요한 구역에 한정됨). 다이얼을 돌려 유속을 조정합니다.

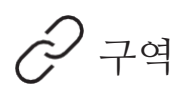

구역을 연결하거나 연결 해제하려면 누릅니다.

**연결된 구역:** 다이얼을 돌려 연결된 구역의 온도 또는 유속을 함께 조정합니다.

연결되지 않은 구역: 상단 또는 하단 구역을 누릅니다. 그런 다음 다이얼을 돌려 해당 구역의 온도 또는 유속을 조정합니다.

©2021 Kohler Co.

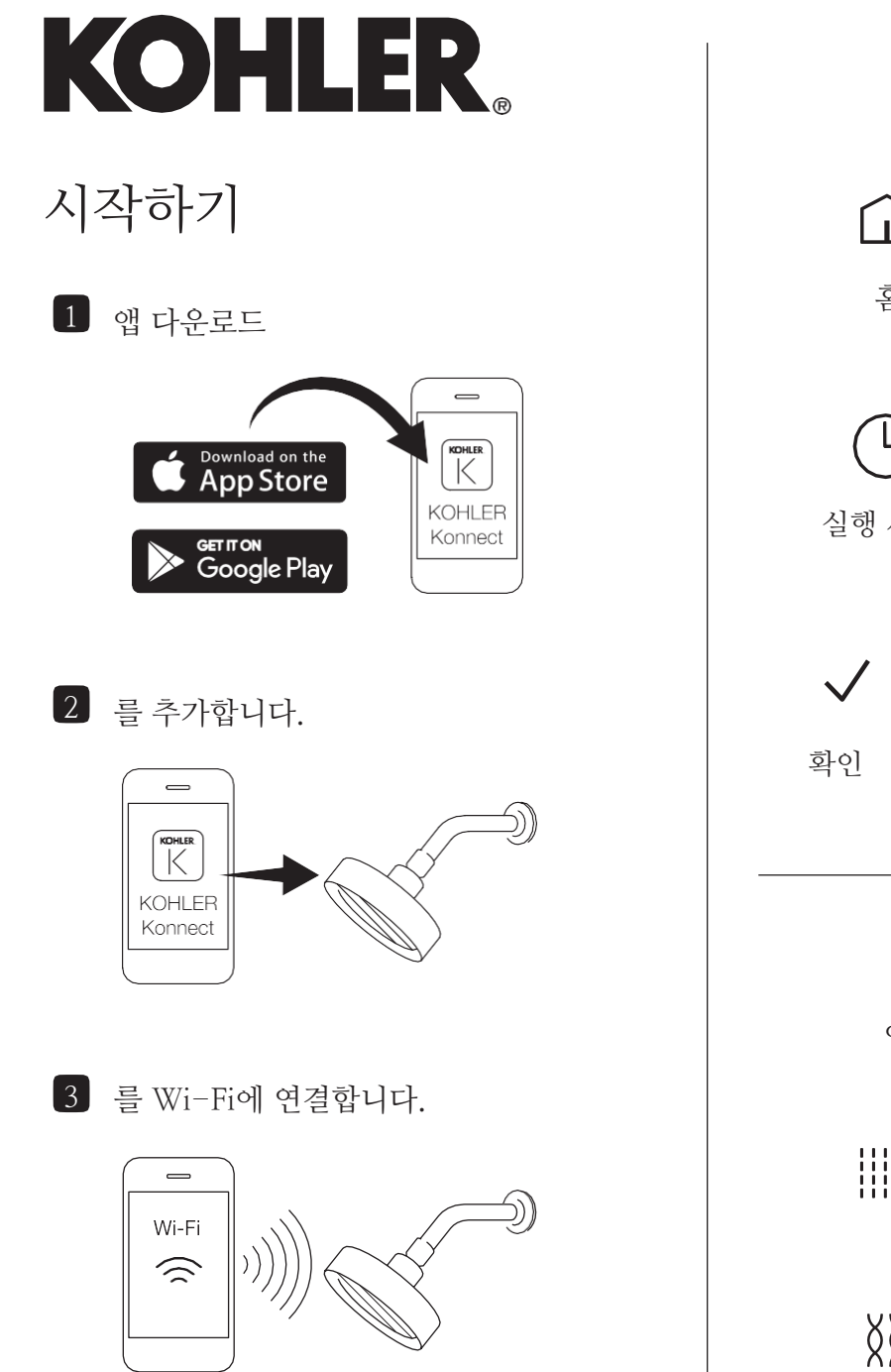

|                                             | 일반 아이             | 기콘             |              |  |
|---------------------------------------------|-------------------|----------------|--------------|--|
| <u>ية</u>                                   | <b>ਰਿ</b><br>ਵਿਸ਼ | <u>.</u>       | 유량 제어        |  |
| 실행 시간                                       | 연결된 -             | <b>)</b><br>구역 | <u>오</u> 류   |  |
| <b>〈</b><br>확인                              | <b>≦</b><br>뒤로    | <b>X</b><br>취소 | →<br>계속/건너뛰기 |  |
| <b>스프레이 유형</b><br>이용 가능한 옵션은 샤워꼭지에 따라 다릅니다. |                   |                |              |  |
|                                             | ///\              | i              | M            |  |
| XX                                          | ///\              | ۱.             |              |  |

|      | 샤워꼭지 여   | 아이콘    |       |
|------|----------|--------|-------|
| 샤워헤드 |          | 풋스耳    | 프레이   |
|      |          |        |       |
| 단일 디 | रि       | 단일     | 다중    |
| 핸드샤워 |          | 욕조 스   | 파우트   |
|      |          | Τ      |       |
|      |          |        |       |
|      | 바디 스프러   | 10<br> |       |
|      | ≡ ≡      |        | $\ge$ |
| 단일   | 다중       |        | 마사지   |
|      | 레인헤드     |        |       |
|      |          |        | XX    |
|      | <u> </u> |        | *     |
|      |          |        |       |

# KOHLER Vòi sen Kỹ thuật số

#### Màn hình Chính

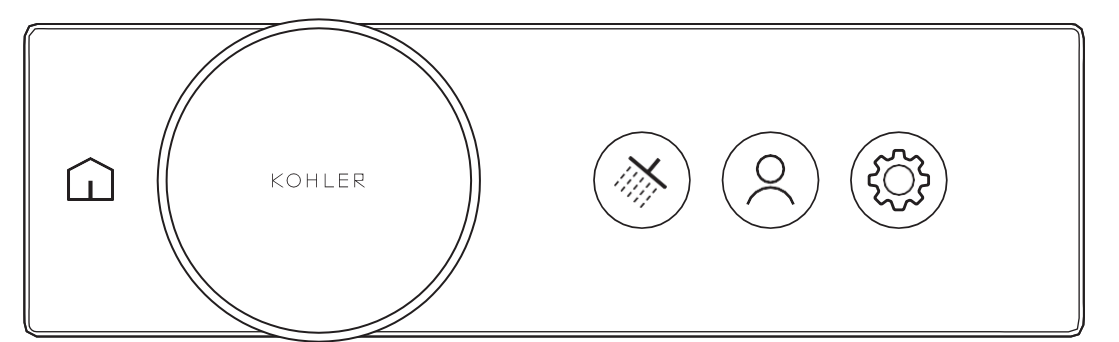

<u> </u>Màn hình chính

Nhấn để truy cập màn hình chính.

Nút điều khiển/Nút xoay

Menu điều hướng: Xoay mặt đồng hồ. Mở/ngắt vòi sen: Nhấn nút.

Tăng: Xoay nút xoay theo chiều kim đồng hồ. Giảm: Xoay nút xoay ngược chiều kim đồng hồ.

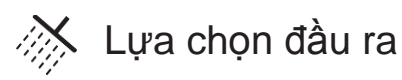

Chọn đầu ra: Nhấn vào biểu tượng đầu ra mong muốn.

Điều chỉnh các đầu ra: Sử dụng ứng dụng KOHLER Konnect.

 $\bigcirc$  Cài đặt trước cho Người dùng

Nhấn vào để truy cập các cài đặt sẵn và trải nghiệm.

Tùy chỉnh cài đặt trước: Khi vòi sen đang chảy, chọn "Thêm cài đặt trước" để lưu các cài đặt vòi sen hiện tại.

Dừng cài đặt trước: Nhấn nút điều khiển.

### Cài đặt

Phiên bản phần mềm cơ sở: Xem thông tin hệ thống.

Độ sáng Màn hình: Điều chỉnh độ sáng.

Chỉnh sửa cài đặt: Đặt các tùy chọn

Kiểm soát lưu lượng: Bật/tắt kiểm soát lưu lượng.

Xem hướng dẫn dành cho chủ nhà để biết:

Cài đặt lại theo nhà máy, Chế độ bị khóa, Thêm vào ứng dụng và Xóa khỏi ứng dụng Màn hình Vòi sen

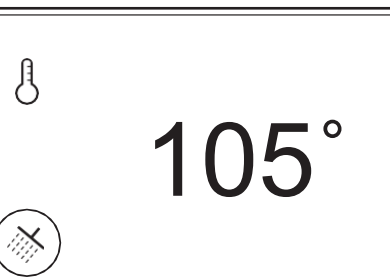

#### Màn hình vòi sen hai vùng

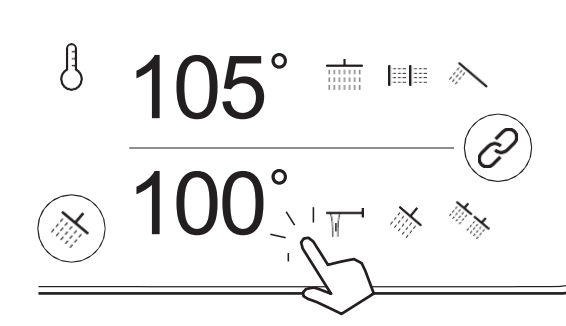

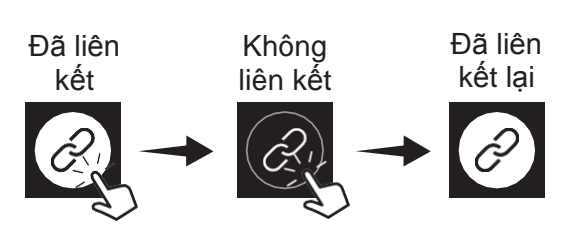

## Nhiệt độ

Nhấn để xem nhiệt độ hiện tại. Để điều chỉnh nhiệt độ nước, xoay mặt đồng hồ.

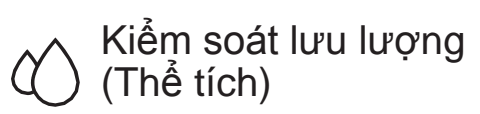

**LƯU Ý:** Phải được kích hoạt trong Cài đặt.

Nhấn để xem tốc độ lưu lượng hiện tại (giới hạn ở các vùng yêu cầu bộ hạn chế dòng chảy).

Xoay mặt đồng hồ để điều chỉnh lưu lượng.

Nhấn để liên kết hoặc bỏ liên kết vùng.

**Các vùng được liên kết:** Xoay mặt đồng hồ để điều chỉnh nhiệt độ hoặc lưu lượng cho cả hai vùng.

Các vùng không liên kết: Nhấn vào vùng trên cùng hoặc vùng dưới cùng. Sau đó xoay mặt đồng hồ để điều chỉnh nhiệt độ hoặc lưu lượng cho vùng đó.

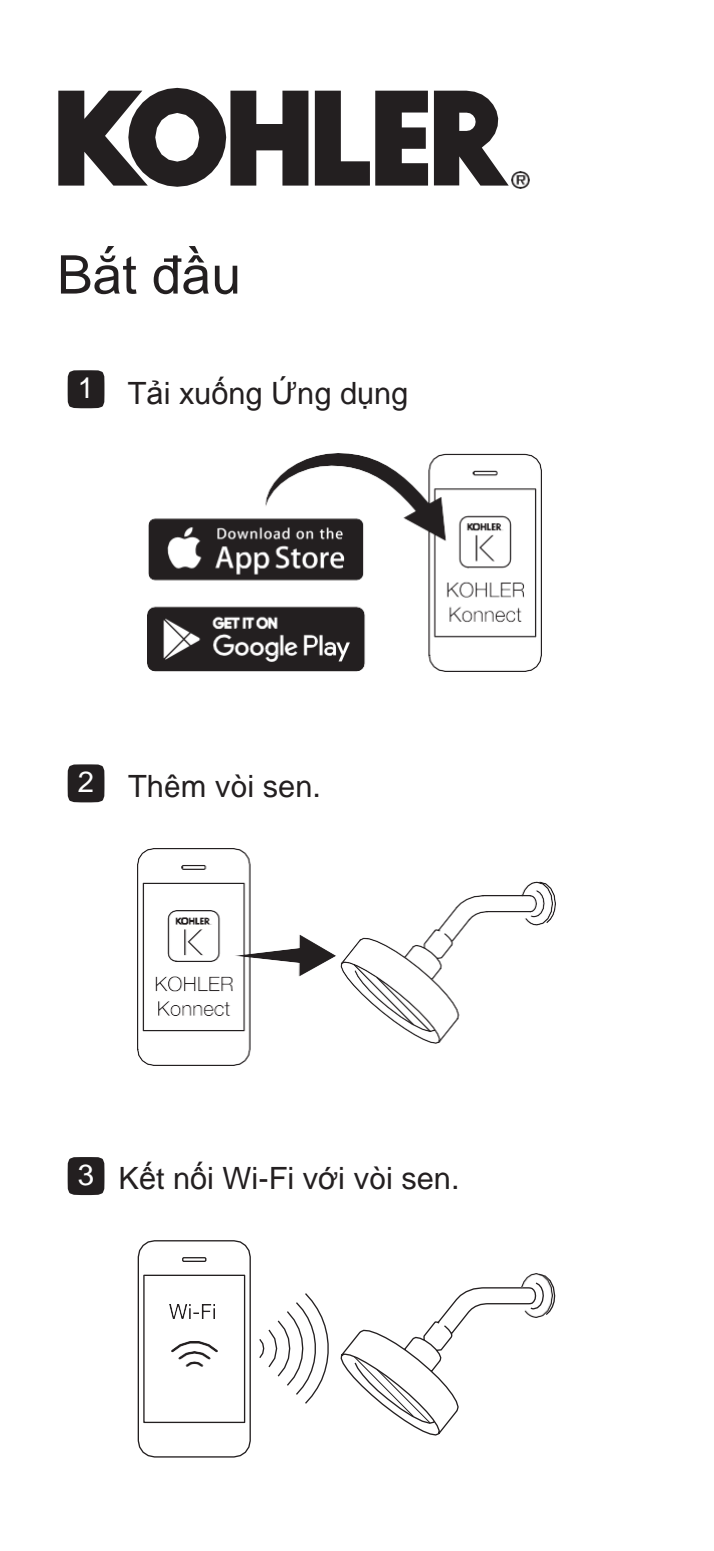

| Biểu tượng chung                                                          |                             |                              |                     |  |
|---------------------------------------------------------------------------|-----------------------------|------------------------------|---------------------|--|
| Màn hình<br>chính                                                         | Nh                          | A<br>Nhiệt độ                |                     |  |
| Thời gian<br>chảy                                                         | <b>ر</b><br>Các<br>được     | <b>?</b><br>vùng<br>liên kết | Lỗi                 |  |
| $\checkmark$                                                              | $\overset{\bullet}{\frown}$ | ×                            | $\rightarrow$       |  |
| Xác nhận                                                                  | Trở lại                     | Hủy                          | Tiếp tục/<br>Bỏ qua |  |
| <b>Loại Tia nước</b><br>Các tùy chọn có sẵn tùy thuộc vào đầu ra vòi sen. |                             |                              |                     |  |
|                                                                           | /                           |                              | 101                 |  |
| XX                                                                        | /                           |                              |                     |  |

\_

## Biểu tượng đầu ra vòi sen

| Đầu vòi sen     |              | Xịt chân    |         |
|-----------------|--------------|-------------|---------|
|                 |              |             |         |
| Một N           | hiều         | Một         | Nhiều   |
| Vòi sen cầm tay |              | Vòi bồn tắm |         |
|                 |              |             |         |
| Xịt toàn thân   |              |             |         |
|                 | ≡ ≡          |             | lpha    |
| Một             | Nhiều        |             | Massage |
| Đầu phun mưa    |              |             |         |
|                 | $\mathbf{T}$ |             | XX      |
|                 |              |             | *       |
|                 |              |             |         |